① メールアドレスとパスワードを入力し「ログイン」

メールアドレス:threewin.f5@gmail.com

パスワード : threewinf5

② 作業を行う「組織」を選択

「オペレーター」タブを選択

北原様グループの場合「エクシーク(草加)」を選択

その他の販社様の場合「黒船物流センター」を選択

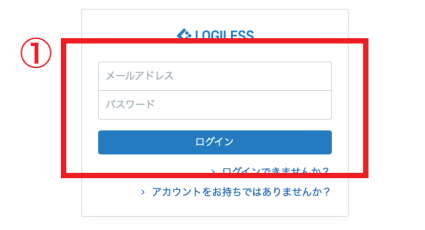

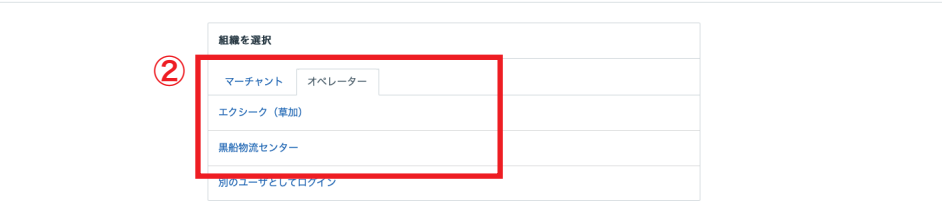

プロフィールとパスワード ログアウト

| LOGILESS              |                                               |
|-----------------------|-----------------------------------------------|
| 黒船物流センター 〜<br>黒船スタッフ2 | 組織 CSVフォーマッ・ レポートフォーマット 」荷モデル ユーザ デバイス お支払い ー |
| ダッシュボード               | (2)<br>LR-177-マット                             |
| 出荷                    | 出荷指示書 入募予定表 トータルビッキングリスト                      |
| 在庫 商品マスタ              | 3                                             |
| 履歴                    |                                               |
| マーチャント                |                                               |
| 設定                    |                                               |
|                       |                                               |
|                       |                                               |
|                       |                                               |
|                       |                                               |
|                       |                                               |
|                       |                                               |
|                       |                                               |

※出荷指示書のフォーマットを作成、または編集する場合

- ①サイドバーから「設定」を選択
- ②「レポートフォーマット」を選択
- ③「出荷指示書」を選択
- ④「新規登録」もしくは編集を行うフォーマットの「編集」を選択

| 組織  | CSVフォーマット                             | レポートフォーマッ | ・ト 出荷モデル                                   | ユーザ | デバイス | お支払い |  |   |      |                                      |  |  |
|-----|---------------------------------------|-----------|--------------------------------------------|-----|------|------|--|---|------|--------------------------------------|--|--|
| 出荷指 | · · · · · · · · · · · · · · · · · · · |           |                                            |     |      |      |  |   |      |                                      |  |  |
| 新規登 | iik                                   |           |                                            |     |      |      |  |   |      |                                      |  |  |
|     | 4                                     |           | <b>フォーマット</b><br>K前<br>【荷指示書<br>【テスト】出荷指示書 |     |      |      |  |   | 編集編集 | MUR <del>R</del><br>MUR <del>R</del> |  |  |
|     |                                       |           |                                            |     |      |      |  | 4 |      |                                      |  |  |

| 出荷指示書  |            |                                                                                                    |     |  |  |  |  |  |
|--------|------------|----------------------------------------------------------------------------------------------------|-----|--|--|--|--|--|
| ← 新規登録 |            |                                                                                                    |     |  |  |  |  |  |
| 1      | 新規登録       |                                                                                                    |     |  |  |  |  |  |
|        | 名前*        |                                                                                                    |     |  |  |  |  |  |
|        | 出荷伝票       | 出荷順コード                                                                                             | v 🗎 |  |  |  |  |  |
|        |            | 出荷管理番号                                                                                             | ~   |  |  |  |  |  |
|        |            | お届け先                                                                                               | ~ Î |  |  |  |  |  |
|        |            | 合計数量                                                                                               | ~   |  |  |  |  |  |
|        |            | ④ 列を追加                                                                                             |     |  |  |  |  |  |
|        | 出荷伝票の詳細    | ⊕ 列を追加                                                                                             |     |  |  |  |  |  |
|        | 明細行        | 商品コード                                                                                              | v 🗈 |  |  |  |  |  |
|        |            | 商品名                                                                                                |     |  |  |  |  |  |
|        |            |                                                                                                    | ~ W |  |  |  |  |  |
|        |            | । हर का                                                                                            |     |  |  |  |  |  |
|        |            |                                                                                                    |     |  |  |  |  |  |
|        |            | ⊕ 列を追加                                                                                             |     |  |  |  |  |  |
| 2      | 改ページ       | 伝票単位                                                                                               | ~   |  |  |  |  |  |
|        | 出荷期限日の形式 * | 2022/03/17 (Y/m/d)                                                                                 | •   |  |  |  |  |  |
|        |            | ● 横向きで印字する                                                                                         |     |  |  |  |  |  |
|        |            | <ul> <li>         田 何 招 示書 特記 単 項 を 印 字 す る     </li> <li>         ・         ・         ・</li></ul> |     |  |  |  |  |  |
|        |            | <ul> <li>型番を印字する</li> </ul>                                                                        |     |  |  |  |  |  |
|        |            | <ul> <li>」 知識を出すする</li> <li>① ロジレスコードを印字する</li> </ul>                                              |     |  |  |  |  |  |
|        |            |                                                                                                    |     |  |  |  |  |  |
|        |            | ● セット商品で明細行をまとめる                                                                                   |     |  |  |  |  |  |
|        |            | ● 受注時に入力された商品名を印字する                                                                                |     |  |  |  |  |  |
|        | フォントサイズ    | ④ 列を追加                                                                                             |     |  |  |  |  |  |
|        | 幅          | <ol> <li>列を追加</li> </ol>                                                                           |     |  |  |  |  |  |
|        |            | 送信                                                                                                 | 4   |  |  |  |  |  |

※出荷指示書のフォーマットを作成、または変更する場合

①「名前」を入力

②「出荷期限日の形式」をプルダウンし選択

③ 必要に応じてその他項目を設定する(「名前」「出荷期限日」は必須 項目)

④ 各項目、変更箇所の設定が終わったら「送信」を選択

| LOGILESS              |                                             |
|-----------------------|---------------------------------------------|
| 黒船物流センター 〜<br>黒船スタッフ2 | 組織 CSVフォーマッ レポートフォーマット 荷モデル ユーザ デバイス お支払い ー |
| ダッシュボード               | (2)<br>レポートフォーマット                           |
| 出荷                    | 出荷指示書 入得予定表 トータルビッキングリスト                    |
| 在庫                    |                                             |
| 商品マスタ                 | (3)                                         |
| 履歴                    |                                             |
| マーチャント                |                                             |
| 設定                    |                                             |
|                       | <b>1</b>                                    |
|                       |                                             |
|                       |                                             |
|                       |                                             |
|                       |                                             |
|                       |                                             |
|                       |                                             |
|                       |                                             |
|                       |                                             |

※入荷予定表のフォーマットを作成、または編集する場合

- ①サイドバーから「設定」を選択
- ②「レポートフォーマット」を選択
- ③「入荷予定表」を選択
- ④「新規登録」もしくは編集を行うフォーマットの「編集」を選択

| 組織  | CSVフォーマット | レポートフォーマット | 出荷モデル    | ユーザ | デバイス | お支払い |   |    |    |  |
|-----|-----------|------------|----------|-----|------|------|---|----|----|--|
| 入荷予 | 定表        |            |          |     |      |      |   |    |    |  |
| 新規登 | 録         |            |          |     |      |      |   |    |    |  |
|     | 4         |            |          |     |      |      |   |    |    |  |
|     |           | レポートフォ     | tーマット    |     |      |      |   |    |    |  |
|     |           | □ 名前       |          |     |      |      | _ |    | _  |  |
|     |           | 三 入荷       | 予定表一いつも  |     |      |      |   | 編集 | 削除 |  |
|     |           | ≡ [元       | スト】入荷予定表 |     |      |      |   | 編集 | 削除 |  |
|     |           |            |          |     |      |      | 4 |    |    |  |
|     |           |            |          |     |      |      | - |    |    |  |

| 入荷予定表  |            |                          |          |   |  |  |  |
|--------|------------|--------------------------|----------|---|--|--|--|
| ← 新規登録 |            |                          |          |   |  |  |  |
| 1      | 新規登録       |                          |          |   |  |  |  |
|        | 名前 *       |                          |          |   |  |  |  |
|        | 明細行        | 商品コード                    | 商品コード ~  |   |  |  |  |
|        |            | 商品名                      | 商品名 ~    |   |  |  |  |
|        |            | 予定数                      | 入荷予定数量 ~ | 1 |  |  |  |
|        |            | 検品済み                     | 検品済み数量 ~ |   |  |  |  |
| _      |            | <ol> <li>列を追加</li> </ol> |          |   |  |  |  |
| 2      | 改ページ       |                          |          | ~ |  |  |  |
|        | 出荷期限日の形式 * | 2022/03/17 (Y/m/d)       |          | ~ |  |  |  |
|        |            | ●● 横向きで印字する              |          |   |  |  |  |
|        |            | ● 型番を印字する                |          |   |  |  |  |
|        |            | ● ロジレスコードを印字する           |          |   |  |  |  |
|        |            | ● 明細行を印字しない              |          |   |  |  |  |

※入荷予定表のフォーマットを作成、または変更する場合

①「名前」を入力

②「出荷期限日の形式」をプルダウンし選択

③ 必要に応じてその他項目を設定する(「名前」「出荷期限日」は必須 項目)

④ 各項目、変更箇所の設定が終わったら「送信」を選択

| 石則*        |                      |                |   |  |
|------------|----------------------|----------------|---|--|
|            | このフォーマットを識別するための名前を、 | 自由につけることができます。 |   |  |
| 明細行        | 商品コード                | 商品コード          | ~ |  |
|            | 商品名                  | 商品名            | ~ |  |
|            | 予定数                  | 入荷予定数量         | ~ |  |
|            | 検品済み                 | 検品済み数量         | ~ |  |
|            | ④ 列を追加               |                |   |  |
| 改ページ       |                      |                |   |  |
| 出荷期限日の形式 * | 2022/03/17 (Y/m/d)   |                |   |  |
|            | ● 横向きで印字する           |                |   |  |
|            | ● 型番を印字する            |                |   |  |
|            | ● ロジレスコードを印字する       |                |   |  |
|            | ●○ 明細行を印字しない         |                |   |  |
|            |                      | 送信             | D |  |

| COGILESS              |             |                                  |
|-----------------------|-------------|----------------------------------|
| 黒船物流センター 〜<br>黒船スタッフ2 | 組織 CSVフォーマッ | レポートフォーマット は荷モデル ユーザ デバイス お支払い … |
| ダッシュボード               | (2)-        | レポートフォーマット                       |
| 出荷                    |             | 出荷指示書 入荷予定表 トータルビッキングリスト         |
| 在庫                    |             |                                  |
| 商品マスタ                 |             | 3                                |
| 履歴                    |             |                                  |
| マーチャント                |             |                                  |
| 設定                    |             |                                  |
|                       |             |                                  |
|                       | U           |                                  |
|                       |             |                                  |
|                       |             |                                  |
|                       |             |                                  |
|                       |             |                                  |
|                       |             |                                  |
|                       |             |                                  |
|                       |             |                                  |
|                       |             |                                  |

※トータルピッキングリストのフォーマットを作成、または編集する 場合

- ①サイドバーから「設定」を選択
- ②「レポートフォーマット」を選択
- ③「トータルピッキングリスト」を選択
- ④「新規登録」もしくは編集を行うフォーマットの「編集」を選択

| 組織          | CSVフォーマット | レポートフォーマット                       | 出荷モデル                     | ユーザ  | デバイス | お支払い |   |   |    |    |  |
|-------------|-----------|----------------------------------|---------------------------|------|------|------|---|---|----|----|--|
| <b>ト−</b> 5 | ルピッキングリスト |                                  |                           |      |      |      |   |   |    |    |  |
| 新規營         | 録         |                                  |                           |      |      |      |   |   |    |    |  |
|             | 4         | レポートフォ<br>○ 名前<br>三 トータ<br>三 [テス | ーマット<br>ルピッキング<br>ト】トータルピ | ッキング |      |      | ( | 4 | 編集 | 列除 |  |

| トータルピッキングリスト |                                                   |
|--------------|---------------------------------------------------|
| ← 新規登録       |                                                   |
| 新規登録         |                                                   |
| 名前 *         |                                                   |
| 明細行          | 商品コード ~ 意思コード ~ () 創業                             |
|              | 商品名 🗸 🗊                                           |
|              | ロケーション         ●                                  |
|              | 数量 ~ 🗎                                            |
| 2            | <ul> <li>例を通加</li> </ul>                          |
| 出荷期限日        | の形式 * 2022/03/17 (Y/m/d) 、                        |
|              | ● 横向きで印字する                                        |
|              | <ul> <li>              ① 型番を印字する      </li> </ul> |
|              | ロジレスコードを印字する                                      |
|              | ● ロケーションの温度帯ことにページを分割                             |
| ~ さらに        |                                                   |

※トータルピッキングリストのフォーマットを作成、または変更する 場合

①「名前」を入力

②「出荷期限日の形式」をプルダウンし選択

③ 必要に応じてその他項目を設定する(「名前」「出荷期限日」は必須 項目)

④ 各項目、変更箇所の設定が終わったら「送信」を選択

| 新規登録       |                                                   |                 |             |  |  |  |  |  |  |
|------------|---------------------------------------------------|-----------------|-------------|--|--|--|--|--|--|
| 名前 *       |                                                   |                 |             |  |  |  |  |  |  |
|            | このフォーマットを識別するための名別を                               | 、目田にフジることができます。 |             |  |  |  |  |  |  |
| 明細行        | 商品コード                                             | 商品コード           | × 🗊         |  |  |  |  |  |  |
|            | 商品名                                               | 商品名             | ~           |  |  |  |  |  |  |
|            | ロケーション                                            | ロケーション          | ~ <b>ii</b> |  |  |  |  |  |  |
|            | 数量                                                | 数量              | ~           |  |  |  |  |  |  |
|            | <ul> <li>・ 列を追加</li> </ul>                        |                 |             |  |  |  |  |  |  |
| 出荷期限日の形式 * | 2022/03/17 (Y/m/d) ~                              |                 |             |  |  |  |  |  |  |
|            | ● 一横向きで印字する                                       |                 |             |  |  |  |  |  |  |
|            | <ul> <li>         ・         ・         ・</li></ul> |                 |             |  |  |  |  |  |  |
|            | ● ロジレスコードを印字する                                    |                 |             |  |  |  |  |  |  |
|            | ● ロケーションの温度帯ごとは                                   | ロページを分割         |             |  |  |  |  |  |  |
| ✓ さらに      |                                                   | ží (4)          |             |  |  |  |  |  |  |